# SAGE BUSINESS CLOUD ACCOUNTING

# MULTI CURRENCY - USER MANUAL

www.pwholdings.lk +94 777 885 883 info@pwholdings.lk

### **Table of Contents**

| Mult | ti-Currency                            | 3  |
|------|----------------------------------------|----|
|      | Setting up Multi-Currency              | 3  |
|      | Setting up other currencies            | 5  |
|      | Enabling Multi-Currency on Masterfiles | 10 |
|      | Processing with Multi-Currency         | 17 |
|      | Foreign Currency Gains and Losses      | 20 |
|      | Multi-Currency Reporting               | 23 |

# Multi-Currency

Multi-Currency is an add-on module which allows companies to price any goods or services in foreign currencies for example United States Dollar or British Pound Sterling etc.

Should you wish to use the Multi-Currency add-on module, hereinafter referred to as Multi-Currency, you need to create, check and adjust a few system variables in order to accommodate it.

Remember when you are using Multi-Currency you will need to do some research with regard to your industry's tax laws, customs and other related import and export activities.

### Setting up Multi-Currency

Companies must have Multi-Currency enabled under Company Settings in order to use this functionality.

- 1. To activate Multi-Currency, select Company...Change Company Settings.
- 2. Select the Multi-Currency tab.

| Company Settings         |                                                                                                   |
|--------------------------|---------------------------------------------------------------------------------------------------|
| Company Details          | Multi-Currency                                                                                    |
| General Settings         | Enable Multi-Currency and set your Home Currency.                                                 |
| VAT Settings             | Note: Once you have started using currencies in Accounting, your Home Currency cannot be changed. |
| Documents and Statements | Enable Multi-Currency                                                                             |
| Branding                 | Select your Home Currency (None)                                                                  |
| User Defined Fields      | Faux                                                                                              |
| Email Signatures         | Save                                                                                              |
| Multi-Currency           |                                                                                                   |
| Multi-Currency           |                                                                                                   |
|                          |                                                                                                   |
|                          |                                                                                                   |
|                          |                                                                                                   |
|                          |                                                                                                   |
|                          |                                                                                                   |
|                          | Save Save and Close Cancel                                                                        |

Multi-Currency is an add-on module. To get access to this feature, please contact the Sage One Sales Team.

3. Select the Enable Multi-Currency check box to activate Multi-Currency. You are also required to select your Home Currency in the Select your Home Currency drop down menu.

| Company Settings         |                                                                                                   |
|--------------------------|---------------------------------------------------------------------------------------------------|
| Company Details          | Multi-Currency                                                                                    |
| General Settings         | Enable Multi-Currency and set your Home Currency.                                                 |
| VAT Settings             | Note: Once you have started using currencies in Accounting, your Home Currency cannot be changed. |
| Documents and Statements | Enable Multi-Currency 🗹                                                                           |
| Branding                 | Select your Home Currency South African Rand                                                      |
| User Defined Fields      |                                                                                                   |
| Email Signatures         | Save                                                                                              |
| Multi-Currency           |                                                                                                   |
| Multi-Currency           |                                                                                                   |
|                          |                                                                                                   |
|                          |                                                                                                   |
|                          |                                                                                                   |
|                          |                                                                                                   |
|                          |                                                                                                   |
|                          | Save Save and Close Cancel                                                                        |

- 4. Click on the Save button to activate Multi-Currency.
- 5. The following screen will be displayed:

| Company Settings         |                     |                                       |              |         |        |                      |
|--------------------------|---------------------|---------------------------------------|--------------|---------|--------|----------------------|
| Company Details          | Multi-Curren        | су                                    |              |         |        |                      |
| General Settings         | Set up your current | cies for the selected day.            |              |         |        |                      |
| VAT Settings             | Add Currency        | <ul> <li>Exchange rate for</li> </ul> | 28/07/2      | 017 🛅   |        |                      |
| Documents and Statements | Code                | Currency                              | 1 Currency = | 1 ZAR = | Symbol | Comments             |
| Branding                 | ZAR                 | South African Rand                    | 1 ZAR        | 1 ZAR   | R      | Home Currency change |
| User Defined Fields      |                     |                                       |              |         |        |                      |
| Email Signatures         |                     |                                       |              |         |        |                      |
| Multi-Currency           |                     |                                       |              |         |        |                      |
| Multi-Currency           |                     |                                       |              |         |        |                      |
|                          |                     |                                       |              |         |        |                      |
|                          |                     |                                       |              |         |        |                      |
|                          |                     |                                       |              |         |        |                      |
|                          |                     |                                       |              |         |        |                      |
|                          |                     |                                       |              |         |        |                      |
|                          |                     | Save                                  | ve and Close | ancel   |        |                      |

# Setting up other currencies

Once you have activated Multi-Currency and selected your Home Currency, you can then create or set up other currencies.

| Company Settings         |                       |                          |              |       |        |                      |  |
|--------------------------|-----------------------|--------------------------|--------------|-------|--------|----------------------|--|
| Company Details          | Multi-Currence        | /                        |              |       |        |                      |  |
| General Settings         | Set up your currencie | es for the selected day. |              |       |        |                      |  |
| VAT Settings             | Add Currency          | Exchange rate for:       | 28/07/2      | 017 🛗 |        |                      |  |
| Documents and Statements | Code O                | urrency                  | 1 Currency = | 1ZAR= | Symbol | Comments             |  |
| Branding                 | ZAR So                | uth African Rand         | 1ZAR         | 1 ZAR | R      | Home Currency change |  |
| User Defined Fields      |                       |                          |              |       |        |                      |  |
| Email Signatures         |                       |                          |              |       |        |                      |  |
| Multi-Currency           |                       |                          |              |       |        |                      |  |
| Multi-Currency           |                       |                          |              |       |        |                      |  |
|                          |                       |                          |              |       |        |                      |  |
|                          |                       |                          |              |       |        |                      |  |
|                          |                       |                          |              |       |        |                      |  |
|                          |                       |                          |              |       |        |                      |  |
|                          |                       |                          |              |       |        |                      |  |
|                          |                       | Save                     | e and Close  | ancel |        |                      |  |

1. Click on the Add Currency button to create a new currency.

| Company Details<br>General Settings | Multi-Currence | <b>:y</b><br>ies for the selected day.           |                          |                         |                        |  |
|-------------------------------------|----------------|--------------------------------------------------|--------------------------|-------------------------|------------------------|--|
| VAT Settings                        | Add Currency   | Exchange rate f                                  | for: 28/07/20            | 017 🛗                   |                        |  |
| Documents and Statements            | Code C         | Currency                                         | 1 Currency =             | 1 ZAR = Symbo           | l Comments             |  |
| Branding                            | ZAR S          | outh African Rand                                | 1 ZAR                    | 1ZAR R                  | Home Currency change   |  |
| User Defined Fields                 |                | Add Currenew                                     |                          |                         | ×                      |  |
| Email Signatures                    |                | Add currency                                     |                          |                         |                        |  |
| Multi-Currency                      |                | Home Currency                                    | South African Rand (ZAR) | _                       |                        |  |
| Multi-Currency                      |                | Select Currency<br>Currency<br>United States Dol | llar                     | 1 (USD)<br>13.00729 ZAR | 1 (ZAR)<br>0.07688 USD |  |

2. Select the currency that you wish to add and click on the Add button.

| Company Details<br>General Settings | Mult<br>Set up | t <b>i-Curre</b> | <b>ncy</b><br>ncies for the selected day. |               |              |        |                      |
|-------------------------------------|----------------|------------------|-------------------------------------------|---------------|--------------|--------|----------------------|
| VAT Settings                        | Add            | Curren           | Exchange rate for                         | . 28          | /07/2017 🛗   |        |                      |
| Documents and Statements            |                | Code             | Currency                                  | 1 Currency =  | 1 ZAR =      | Symbol | Comments             |
| Branding                            |                | ZAR              | South African Rand                        | 1 ZAR         | 1 ZAR        | R      | Home Currency change |
| User Defined Fields                 | edit           | AUD              | Australian Dollar                         | 10.363846 ZAR | 0.096489 AUD | \$     |                      |
| Email Signatures                    | edit           | EUR              | Euro                                      | 15.199143 ZAR | 0.065793 EUR | €      |                      |
| Multi-Currency                      | edit           | GBP              | British Pound Sterling                    | 17.006195 ZAR | 0.058802 GBP | £      |                      |
|                                     | edit           | USD              | United States Dollar                      | 13.00729 ZAR  | 0.07688 USD  | \$     |                      |
| Multi-Currency                      |                |                  |                                           |               |              |        |                      |
|                                     |                |                  |                                           |               |              |        |                      |
|                                     |                |                  |                                           |               |              |        |                      |
|                                     |                |                  |                                           |               |              |        |                      |
|                                     |                |                  |                                           |               |              |        |                      |
|                                     |                |                  |                                           |               |              |        |                      |

3. Click on the Save button to save your changes.

#### Changing your Home Currency

You can also change the Exchange Rate for a currency by clicking on the edit link next to the currency.

Currencies are maintained for each day and can be accessed using a date picker. Exchange rates are stored in the Accounting Database for each day as 1 Home Currency to xxx Foreign Currency for example the exchange rate will display both the exchange rate and the inverse rate (R1 = \$0.084)(\$1 = R12.55).

| Company Details<br>General Settings | Mult | i-Curre | ncy<br>encies for the selected day. |               |              |        |                                           |
|-------------------------------------|------|---------|-------------------------------------|---------------|--------------|--------|-------------------------------------------|
| VAT Settings                        | Add  | Curren  | cy Exchange rate for                | r             | 07/2017 🛗    |        |                                           |
| Documents and Statements            |      | Code    | Currency                            | 1 Currency =  | 1 ZAR =      | Symbol | Comments                                  |
| Branding                            |      | ZAR     | South African Rand                  | 1 ZAR         | 1 ZAR        | R      | Home Currency change                      |
| User Defined Fields                 | edit | AUD     | Australian Dollar                   | 12 ZAR        | 0.083333 AUD | \$     | Rate set by My Business User up to 28/0 😑 |
| Email Signatures                    | edit | EUR     | Euro                                | 15.199143 ZAR | 0.065793 EUR | €      | •                                         |
| Multi-Currency                      | edit | GBP     | British Pound Sterling              | 17.006195 ZAR | 0.058802 GBP | £      | •                                         |
|                                     | edit | USD     | United States Dollar                | 13.00729 ZAR  | 0.07688 USD  | \$     | •                                         |
| Multi-Currency                      |      |         |                                     |               |              |        |                                           |
|                                     |      |         |                                     |               |              |        |                                           |
|                                     |      |         |                                     |               |              |        |                                           |
|                                     |      |         |                                     |               |              |        |                                           |
|                                     |      |         |                                     |               |              |        |                                           |
|                                     |      |         |                                     |               |              |        |                                           |

If you select to change your Home Currency, then you will have to add all the currencies again. You cannot change your Home Currency after you have processed transactions in foreign currencies.

#### Editing a Currency

You are able to change the Exchange Rate for a currency by clicking on the edit link next to the currency:

| Latest Exchange Rate                                                        |             | New Custom E     | change Rat    | te       |             |
|-----------------------------------------------------------------------------|-------------|------------------|---------------|----------|-------------|
| Exchange rate for 28 July 2017.                                             |             | 28/07            | /2017 🛗       | то       | 28/07/2017  |
| AUD                                                                         | ZAR         | AUD              |               | ZAR      |             |
| \$ 1.00 →                                                                   | R 10.363846 |                  | \$ 1.00       | →        | R 10.363846 |
| \$ 0.096489                                                                 | R 1.00      | \$               | 0.096489      | ← [      | R 1.00      |
| End of day rate for <b>27 July 2017</b> .<br>Obtained from openexchangerate | s.org.      | No custom exchan | ge rate has b | een set. |             |

If you want to add your own customised exchange rate, select the New Custom Exchange Rate option.

| t Exchange Rate                          | e (28 July 2017)                                  |             |                |                 |           |              |
|------------------------------------------|---------------------------------------------------|-------------|----------------|-----------------|-----------|--------------|
| Home Currency: So<br>Foreign Currency: A | uth African Rand (ZAR)<br>Australian Dollar (AUD) |             |                |                 |           |              |
| O Latest Exchar                          | nge Rate                                          |             | New Custon     | n Exchange Ra   | te        |              |
| Exchange rate for                        | 28 July 2017.                                     |             | 28/            | /07/2017 🛗      | то        | 28/07/2017 🛗 |
| AUD                                      | ZAR                                               |             | AUD            |                 | ZAR       |              |
|                                          | \$ 1.00 ->                                        | R 10.363846 |                | \$ 1.00         | →         | R 10.363846  |
|                                          | \$ 0.096489 -                                     | R 1.00      |                | \$0.096489      | ←         | R 1.00       |
| End of day rate fo<br>Obtained from op   | or <b>27 July 2017</b> .<br>Denexchangerates.org. |             | No custom exch | ange rate has l | been set. |              |
|                                          |                                                   | Upo         | late           |                 |           |              |

Enter the dates that you want Accounting to use for the customised exchange rate and enter the new exchange rate. Click on the Update button to save the custom exchange rate.

The following message will be displayed only if a date range was selected:

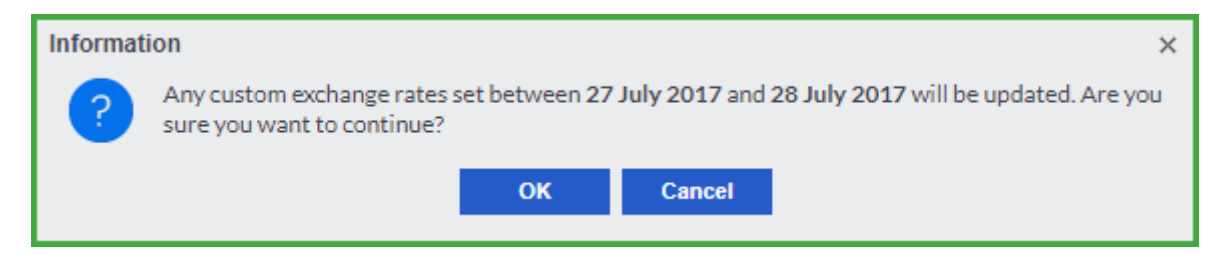

Click the OK button to confirm your custom exchange rate. Accounting will create a comment on the Comments line that the rates were changed by the user.

| Company Details          | Mult | i-Curre                         | <b>ICY</b>             |               |              |        |                                         |   |
|--------------------------|------|---------------------------------|------------------------|---------------|--------------|--------|-----------------------------------------|---|
| VAT Settings             | Add  | Add Currency Exchange rate for: |                        |               | /07/2017 💼   |        |                                         |   |
| Documents and Statements |      | Code                            | Currency               | 1 Currency =  | 1 ZAR =      | Symbol | Comments                                |   |
| Branding                 |      | ZAR                             | South African Rand     | 1ZAR          | 1 ZAR        | R      | Home Currency change                    |   |
| User Defined Fields      | edit | AUD                             | Australian Dollar      | 12 ZAR        | 0.083333 AUD | \$     | Rate set by My Business User up to 28/0 | • |
| Email Signatures         | edit | EUR                             | Euro                   | 15.199143 ZAR | 0.065793 EUR | €      |                                         | • |
| Multi-Currency           | edit | GBP                             | British Pound Sterling | 17.006195 ZAR | 0.058802 GBP | £      |                                         | • |
|                          | edit | USD                             | United States Dollar   | 13.00729 ZAR  | 0.07688 USD  | \$     |                                         | • |
| Multi-Currency           |      |                                 |                        |               |              |        |                                         |   |
|                          |      |                                 |                        |               |              |        |                                         |   |
|                          |      |                                 |                        |               |              |        |                                         |   |
|                          |      |                                 |                        |               |              |        |                                         |   |
|                          |      |                                 |                        |               |              |        |                                         |   |
|                          |      |                                 |                        |               |              |        |                                         |   |

# Enabling Multi-Currency on Masterfiles

- The following Masterfiles will have a Multi-Currency option:
  - Customers
  - $\circ$  Suppliers
  - Bank Accounts

Once a Masterfile has been assigned a currency and has activity you will be unable to change that currency.

All values on the Masterfile for example opening balance, balance, etc. will display in the Masterfile currency and the related currency symbol will display. This includes:

- Activity
- Graphs
- Listing
- Quick Views

#### Setting up a Customer

Your customers have to be linked to a foreign currency, otherwise you will not be able to trade correctly in the system. Not doing so will result in inaccurate financial information.

1. To create a Multi-Currency customer, select Customers...Add a Customer.

| Custome                          | er Name                   |                | Active                                         | <b>V</b>                       |
|----------------------------------|---------------------------|----------------|------------------------------------------------|--------------------------------|
| с                                | ategory (None)            | •              | Credit Limit                                   | R 0.00                         |
| Cash Sale Cu                     | ustomer                   |                | Customer VAT Number                            |                                |
| Opening                          | Balance                   | R 0.00         | Sales Rep                                      | (None)                         |
| Opening Balan                    | ice as At                 | 31/07/2017 🛗   | Accepts Electronic Invoices                    |                                |
| Auto Allocate Receipts to Oldest |                           |                |                                                |                                |
| Details Acti                     | ivity Additional Contacts | Notes User Def | fined Fields Sales Graph                       | Quotes Invoices Report Layouts |
| Postal Addr                      | ess                       |                | <b>Contact Details</b>                         |                                |
|                                  |                           |                | Contact Name                                   |                                |
|                                  |                           |                | Email                                          |                                |
|                                  |                           |                | Telephone                                      |                                |
|                                  |                           |                | Mobile                                         |                                |
| Postal Code                      |                           |                | Fax                                            |                                |
| Delivery Ad                      | drass                     |                | Web Address                                    |                                |
| Delivery Ad                      | uress                     |                | Allow this customer to<br>view invoices online | $\checkmark$                   |
| Delivery Addres                  | is                        | •              | Default Settings                               |                                |
|                                  |                           |                | Statement Distribution                         | Email                          |
|                                  |                           |                | Default Discount                               | 0.00 9                         |
|                                  |                           |                | Default Price List                             | Default Price List             |
|                                  |                           |                | Default VAT Type                               | (No Default)                   |
| Postal Code                      |                           |                | Due Date for Payment                           | 0 End of the current Month     |
| Copy from Posta                  | a Address Map             |                | Currency                                       | South African Rand             |
|                                  |                           |                |                                                |                                |

2. Under the Details tab, select the Currency for the customer:

| Details Activity Additional Contacts Not | es User Defined Fields Sales Graph | Quotes Invoices Report Layouts |
|------------------------------------------|------------------------------------|--------------------------------|
| Postal Address                           | Contact Details                    |                                |
|                                          | Contact Name                       |                                |
|                                          | <u>Email</u>                       |                                |
|                                          | Telephone                          |                                |
|                                          | Mobile                             |                                |
| Postal Code                              | Fax                                |                                |
|                                          | Web Address                        |                                |
| Delivery Address                         | Allow this customer to             | $\checkmark$                   |
| Delivery Address                         | view invoices online               |                                |
| Delivery Address                         | Default Settings                   |                                |
|                                          | Statement Distribution             | Email                          |
|                                          | Default Discount                   | 0.00 %                         |
|                                          | Default Price List                 | Default Price List             |
|                                          | Default VAT Type                   | (No Default)                   |
| Postal Code                              | Due Date for Payment               | 0 End of the current Month     |
| Copy from Postal Address Map             | Currency                           | South African Rand             |
|                                          |                                    | South African Rand             |
|                                          |                                    | United States Dollar           |
|                                          |                                    | British Pound Sterling         |
|                                          |                                    | Euro                           |
|                                          | Save Save And New                  | Australian Dollar              |

3. As soon as the currency is selected, the other fields will automatically change to the selected currency:

| New Customer                             |              |                             |         |
|------------------------------------------|--------------|-----------------------------|---------|
| Record Navigation: 🗐 🖣 🕨 🕨               |              |                             |         |
| Customer Name                            |              | Active                      |         |
| Category                                 | (None)       | Credit Limit                | \$ 0.00 |
| Cash Sale Customer                       |              | Customer VAT Number         |         |
| Opening Balance                          | \$ 0.00      | Sales Rep                   | (None)  |
| Opening Balance as At                    | 31/07/2017 🛗 | Accepts Electronic Invoices |         |
| Auto Allocate Receipts to Oldest Invoice |              |                             |         |

The exchange rate on your opening balance date will be used to convert your opening balance into Home Currency.

#### Setting up a Supplier

Your suppliers have to be linked to the foreign currencies, otherwise you will not be able to trade correctly in the system. Not doing so result in inaccurate financial information.

1. To create a Multi-Currency supplier, select Suppliers...Add a Supplier.

| Supplier Nar                | me         |                     |                     |             | Act                 | ive 🔽      |                             |
|-----------------------------|------------|---------------------|---------------------|-------------|---------------------|------------|-----------------------------|
| Catego                      | ory (None) | )                   | -                   |             | Credit Li           | mit        | R 0.0                       |
| Opening Balan               | ice        |                     | R 0.00              |             | VAT Referen         | nce        |                             |
| Opening Balance as          | At         | 31/0                | )7/2017 🛗 Auto Allo | ocate Payme | ents to Oldest Invo | ice 🗌      |                             |
| <ul> <li>Details</li> </ul> | Activity   | Additional Contacts | Banking Details     | Notes       | User Defined F      | Fields P   | Purchases Graph Purchase (→ |
| Postal Addı                 | ress       |                     |                     | Conta       | ct Details          |            |                             |
|                             |            |                     |                     |             | Contact Name        |            |                             |
|                             |            |                     |                     |             | <u>Email</u>        |            |                             |
|                             |            |                     |                     |             | Telephone           |            |                             |
|                             |            |                     |                     |             | Mobile              |            |                             |
| Postal Code                 |            |                     |                     |             | Fax                 |            |                             |
| Physical Ad                 | dress      |                     |                     |             | Web Address         |            |                             |
| Physical Addre              | SS         |                     | •                   | Defau       | It Settings         |            |                             |
|                             |            |                     |                     | (           | Default Discount    |            | 0.00 %                      |
|                             |            |                     | _                   | 0           | Default VAT Type    | (No Defau  | it) 🔻                       |
|                             |            |                     | _                   | Due D       | ate for Payment     | 0 Enc      | d of the current Month      |
| Portal Code                 |            |                     |                     |             | Currency            | South Afri | can Rand 🔹                  |
| Conv from Post              | al Address | Man                 |                     |             |                     |            |                             |
| Copy from Post              | al Address | Мар                 |                     |             |                     |            |                             |
|                             |            |                     |                     |             |                     |            |                             |

2. Under the Details tab, select the Currency for the supplier:

| Details Activity Additional Contacts | Banking Details Notes User Define | d Fields Purchases Graph Purchase |
|--------------------------------------|-----------------------------------|-----------------------------------|
| Postal Address                       | Contact Details                   |                                   |
|                                      | Contact Name                      | e 🦳                               |
|                                      | Emai                              | 1                                 |
|                                      | Telephone                         | <u>a</u>                          |
|                                      | Mobile                            | <u> </u>                          |
| Postal Code                          | Fa                                | <                                 |
| Physical Address                     | Web Addres                        | <u>s</u>                          |
| Physical Address                     | Default Settings                  |                                   |
|                                      | Default Discoun                   | t 0.00 %                          |
|                                      | Default VAT Type                  | e (No Default)                    |
|                                      | Due Date for Paymen               | t O End of the current Month      |
|                                      | Currence                          | / South African Rand              |
| Postal Code                          |                                   | South African Rand                |
| Copy from Postal Address Map         |                                   | United States Dollar              |
|                                      |                                   | British Pound Sterling            |
|                                      |                                   | Euro                              |
|                                      |                                   | Australian Dollar                 |
|                                      |                                   |                                   |
|                                      |                                   |                                   |
|                                      | Save Save and New                 |                                   |

3. As soon as the currency is selected, the other fields will automatically change to the selected currency:

| New Supplier             |                              |                                          |              |
|--------------------------|------------------------------|------------------------------------------|--------------|
| Record Navigation: 🛛 🗲 🕨 |                              |                                          |              |
| Supplier Name            | International Bikes Supplier | Active                                   | $\checkmark$ |
| Category                 | International 🔹              | Credit Limit                             | \$ 0.00      |
| Opening Balance          | \$0.00                       | VAT Reference                            |              |
| Opening Balance as At    | 31/07/2017 🛗                 | Auto Allocate Payments to Oldest Invoice |              |

The exchange rate on your opening balance date will be used to convert your opening balance into Home Currency.

#### Setting up a Bank Account

If your company trades with an offshore bank account, over and above your local bank account you will need to create this foreign bank account.

| 1 | To oronto o M   | ulti Curronov | hank account   | coloct Popking  | Add a Raph   | or Cradit Card |
|---|-----------------|---------------|----------------|-----------------|--------------|----------------|
|   | TO CIEALE A IVI | ulli-Currency | ballk account, | select Daliking | .Auu a Darir | Of Ofeur Caru. |

| New Bank Account           |                     |                       |                    |
|----------------------------|---------------------|-----------------------|--------------------|
| Record Navigation: 🛛 🗶 🕨   |                     |                       |                    |
| Bank Account Name          |                     | Active                | ✓                  |
| Category                   | (None)              | Default               |                    |
| Default Payment Method     | Cash                | Currency              | South African Rand |
| Bank Name                  |                     | Opening Balance       | R 0.00             |
| Account Number             |                     | Opening Balance as At | 31/07/2017 🛗       |
| Branch Name                |                     | Branch Code           |                    |
| Description                |                     |                       |                    |
|                            |                     |                       |                    |
| Activity Notes             |                     |                       |                    |
| Complete Entry Date 🔺      | Action Date Subject | Note                  |                    |
| 31/07/20                   | 17                  |                       | // 🔁 🖨 🗂           |
|                            |                     |                       |                    |
|                            |                     |                       |                    |
|                            |                     |                       |                    |
|                            |                     |                       |                    |
|                            |                     |                       |                    |
|                            |                     |                       |                    |
|                            |                     |                       |                    |
|                            |                     |                       | ~                  |
|                            |                     |                       |                    |
| Record Navigation: 🚺 ┥ 🕨 🕨 |                     |                       |                    |
|                            | Save                | Save and New          |                    |

2. In the Currency field select the currency that the bank account must be processed in:

|     | Active             | ✓                      |
|-----|--------------------|------------------------|
|     | Default            |                        |
| _   | Currency           | United States Dollar 🔹 |
|     | Opening Balance    | \$ 0.00                |
| Ope | ning Balance as At | 31/07/2017 💼           |
|     | Branch Code        |                        |
|     |                    |                        |
|     |                    |                        |

## Processing with Multi-Currency

Processing Multi-Currency on Documents

1. You will process as normal in Accounting:

| Process C              | Custo      | mer Invoice         |                                   |                     |        |                  |           |                 |            |
|------------------------|------------|---------------------|-----------------------------------|---------------------|--------|------------------|-----------|-----------------|------------|
| Send •                 | Options    | •                   |                                   |                     |        |                  |           |                 |            |
| Customer De            | tails      |                     |                                   |                     |        | Delivery         | Address   | Post            | al Address |
| (                      | Customer   | International Bikes | <ul> <li>VAT Reference</li> </ul> |                     |        | Delivery Address |           | •               |            |
|                        | Balance    | \$0.                | 00 Credit Limit                   |                     | \$0.00 |                  |           |                 |            |
| Invoice Detai          | ils        |                     |                                   |                     |        |                  |           |                 |            |
| Docu                   | ument No.  | *NUMBER*            | Date                              | 31/07/20            | 17 🛗   |                  |           |                 |            |
| Cust                   | tomer Ref. |                     | Due Date                          | 31/07/20            | 17 🛗   |                  |           |                 |            |
| Fro                    | om Quote   |                     | <ul> <li>Discount %</li> </ul>    |                     | 0.00 % |                  |           |                 |            |
|                        | Layout     | Default (Modern)    | <ul> <li>Exchange Rate</li> </ul> | \$1 ₽ R 13.00       | 07290  | Change Rate      |           |                 |            |
|                        | Sales Rep  | (None)              | •                                 |                     |        |                  |           |                 |            |
| Use Inclusive An       | mounts     |                     |                                   |                     |        |                  |           |                 |            |
| Use Last Invoice De    | etail      |                     |                                   |                     |        |                  |           |                 |            |
| Type Se                | election   | Description         | Unit Qty                          | Excl. Price VAT Typ | e Dis  | c% Discount      | Exclusive | VAT             | Total      |
| Item Se                | elect Item |                     |                                   |                     | 0.00   | 0%               |           |                 | • •        |
| Item Se                | elect Item |                     |                                   |                     | 0.00   | 0%               |           |                 | • •        |
| item Se                | elect Item |                     |                                   |                     | 0.00   | 0%               |           |                 | • •        |
| 4                      |            |                     |                                   |                     |        |                  |           |                 | •          |
| Mes<br>Set Default Mes | ssage      |                     |                                   |                     |        |                  | <u> </u>  | Total Discount  | \$ 0.00    |
| Set Delautrimes        | ssage      |                     |                                   |                     |        |                  |           | Total Exclusive | \$ 0.00    |
|                        |            |                     |                                   |                     |        |                  |           | Total VAT       | \$0.00     |
|                        |            |                     |                                   |                     |        |                  |           | Total           | \$0.00     |
|                        |            |                     |                                   |                     |        |                  |           | Total (ZAR)     | R 0.00     |
|                        |            |                     |                                   | Status, New Tay In  |        |                  |           |                 |            |
|                        |            | Sava                | Save and New                      | Drint Proviou       | Email  | Print Dolivou    | whists ¥  |                 |            |
|                        |            | Save                | Save and New                      | Print Preview       | Eman   |                  | y Note    | J               |            |

2. Select the foreign customer or supplier. You will notice that an extra field will be displayed on the processing document:

|   | Due Date      | 31/0//2017 📖             |             |  |
|---|---------------|--------------------------|-------------|--|
| • | Discount %    | 0.00 %                   |             |  |
| • | Exchange Rate | \$1 <b>₽</b> R 13.007290 | Change Rate |  |
| - |               |                          |             |  |

The Exchange Rate field will offer:

• The exchange rate will be populated from the Company Settings

- An editable field which will apply a custom rate
- Inter-changeable to show the exchange rate and inverse rate

| • | Discount %    |      | 0.00 %     |             |
|---|---------------|------|------------|-------------|
| • | Exchange Rate | R1 ≓ | \$0.076880 | Change Rate |
| • |               |      |            |             |

• A Change Rate popup to allow a user to select the latest rate, set a custom rate and even update the custom rate for all transactions going forward for a date range:

| hange Exchange Rate (31 July 2017)<br>Home Currency: South African Rand (ZAR)<br>Foreign Currency: United States Dollar (USD) |                                                                                                    |
|----------------------------------------------------------------------------------------------------|----------------------------------------------------------------------------------------------------|
| Catest Exchange Rate Exchange rate for 31 July 2017.                                                                          | New Custom Exchange Rate     Apply to all new transactions                                                   |
|                                                                                                    | 31/07/2017 To 31/07/2017                                                                                     |
| USD ZAR                                                                                                    | USD ZAR                                                                                                    |
| \$1.00 → R 13.007290                                                                                                    | \$1.00 → R15.000000                                                                                          |
| \$ 0.076880 ← R 1.00                                                                                                    | \$ 0.066667 - R 1.00                                                                                         |
| End of day rate for <b>27 July 2017</b> .<br>Obtained from openexchangerates.org.                                             | Last rate set by <b>My Business User</b> .<br>Up to <b>31 July 2017</b> .<br>\$ 1 → R 15   R 1 → \$ 0.066667 |

3. When processing in the lines, there is a Home currency column displaying the amount processed in your Home Currency.

4. The Total (Home) field will also display the document total in Home Currency:

| Use Last Invoice Detail |             |      |     |             |          |        |          |             |          |                 |          |             |
|-------------------------|-------------|------|-----|-------------|----------|--------|----------|-------------|----------|-----------------|----------|-------------|
| Selection               | Description | Unit | Qty | Excl. Price | VAT Type | Disc % | Discount | Exclusive   | VAT      | Total           |          | Home        |
| GROUPS-001              | Groupset    |      | 1   | \$ 1,500.00 | Standar  | 0.00%  | \$ 0.00  | \$ 1,500.00 | \$210.00 | \$ 1,710.00     | <b>6</b> | R 22,500.00 |
| 4                       |             |      |     |             |          |        |          |             |          |                 |          | •           |
| Me                      | ssage       |      |     |             |          |        |          |             | Α        | Total Discount  |          | \$ 0.00     |
| Set Default Me          | ssage       |      |     |             |          |        |          |             |          | Total Exclusive |          | \$ 1,500.00 |
|                         |             |      |     |             |          |        |          |             |          | Total VAT       |          | \$ 210.00   |
|                         |             |      |     |             |          |        |          |             |          | Total           |          | \$ 1,710.00 |
|                         |             |      |     |             |          |        |          |             |          | Total (ZAR)     |          | R 25,650.00 |
|                         |             |      |     |             |          |        |          |             |          |                 |          |             |

#### Other Important Information

- When a foreign currency customer or supplier is selected then the Multi-Currency fields will become available these should not display for Home customers and suppliers.
- The customer or supplier balance and credit limit will display the correct currency symbol.
- Item Selling Prices and Item Costs will be converted into foreign currency on the documents using the exchange rate in effect on the document.

• Item average cost and last cost will be updated with the converted Home Currency value of the item on the document.

#### Linking Credit Notes and Supplier Returns to Invoices

If a Credit Note or Supplier Return is linked to a Customer Tax Invoice or Supplier Invoice respectively, the exchange rate from the underlying invoice document will be applied to the Credit Note and Supplier Return, regardless of the date of the new document. This exchange rate will remain in effect even if you change the date on the new document.

This is to ensure that the Home Currency equivalent of a Credit Note or Return matches that of the original invoice.

# Foreign Currency Gains and Losses

There are three new system accounts in Accounting to handle the effects of Multi-Currency:

- Forex Gains/Losses Banks
- Forex Realised Gains/Losses
- Forex Unrealised Gains/Losses

#### Forex Gains/Losses - Banks

The Forex Gains/Losses – Banks system account is used to account for the change in Home Value of any foreign bank accounts due to exchange rate changes.

Effect on: This only arises if there are foreign bank accounts.

Calculation:

For current year transactions, the difference between:

(1) Home Value of foreign bank accounts (at reporting exchange rate)

(2) And, the converted home value that arose at the time of the transaction (using the transaction exchange rate)

Forex Gains/Losses – Banks is a profit and loss account – which means that gains and losses are only calculated for a specific financial year. Thereafter, they are written to Retained Income. Any transactions that are contained in the foreign banks opening balance, in other words, transactions that occurred last year, also result in a revaluation.

For prior year transactions, the difference is between:

(1) Home Value of foreign bank accounts (at reporting exchange rate)

(2) And, the converted home value at the beginning of the financial year (using the exchange rate at the beginning of the year).

| USD Bank                                 |                  |                           |            |                  |              |          |            |             |
|------------------------------------------|------------------|---------------------------|------------|------------------|--------------|----------|------------|-------------|
| Opening Balance as at: 01/01/2015 R 0.00 |                  |                           |            |                  |              |          |            |             |
| 15/01/2015                               | Customer         | Ref                       | RCP0000001 | Customer Receipt | USD Customer | R 577.62 |            | R 577.62    |
| 21/10/2015                               | Google           | Ad Words                  | Ref1       | Account Payment  | Advertising  |          | R 1,327.31 | R -749.69   |
| 28/10/2015                               | Google           | Reference                 | RCP0000005 | Customer Receipt | GBP Customer |          | R 2,738.35 | R -3,488.04 |
| 31/12/2015                               |                  | Foreign Currency Movement |            |                  |              | R 40.79  |            | R -3,447.24 |
| Closing Balance a                        | s at: 31/12/2015 |                           |            |                  |              |          | R 3,447.24 |             |
| Movement for th                          | e period         |                           |            |                  |              |          | R 3,447.24 |             |

#### Forex Realised Gains/Losses

This system account is used to account for the difference between the value of your customer and supplier documents at the date they were issued and the value of the money received when these documents are settled.

For example, if you sell \$ 100.00 worth of goods to your customer at an exchange rate of R 12 : \$1 then you are expecting to receive R 1,200.00 from them in your Home Currency.

However, when your Customer pays you the \$100.00 the exchange rate could have moved to R 13 : \$1 for example. This will be recorded in your financial records as a receipt for R 1,300.00. The difference due to the exchange rate change will be recorded as a R100 gain in the Forex Realised Gains/Losses system account.

**Effect on:** Will arise when you have foreign customers and suppliers in Accounting. **When it will arise:** Only once the customer has paid (i.e. Document has been allocated). Accounting deals with allocations of documents, only once a document has been allocated (for example a customer receipt is allocated to a customer invoice) will a realised gain arise. **Calculation:** 

For current year transactions, the difference between:

- (1) Home Value of customer or supplier transaction (at transactions exchange rate)
- (2) Home Value of the allocated document (for example a receipt) at allocated exchange rate.

Forex Realised Gains/Losses is a profit and loss account – which means that gains and losses are only calculated for a specific financial year. Thereafter, they are written to Retained Income. Any transactions that are contained in the customer or suppliers opening balance, in other words transactions that occurred last year, also result in a realised gain or loss if they are only allocated in the current year.

For prior year transactions, the difference between:

(1) Home Value of customer or supplier transaction at the beginning of the year (at financial year start exchange rate)

(2) Home Value of the allocated document (for example a receipt) at allocated exchange rate.

#### Forex Unrealised Gains / Losses

This system account is very similar to the Forex Unrealised Gains / Losses with the only difference being that an allocation has not been made, in other words money has not yet been received.

It is used to account for the difference between the value of your customer and supplier documents at the date they were issued and the value of these same documents at the current exchange rate (i.e. The current expected value in home currency).

For example, if you sell \$ 100.00 worth of goods to your customer at an exchange rate of R 12 : \$1 then you are expecting to receive R 1,200.00 from them in your Home Currency.

However, if you run a report today the \$100.00 is still owing but the exchange rate could have moved to R 11 : \$1 for example. The customer balance will be recorded in your financial records as R 1,100.00. The difference due to the exchange rate change will be recorded as a R100 loss in the Forex Unrealised Gains / Losses system account.

**Effect on:** Will arise when you have foreign customers and suppliers in Accounting. **When it will arise:** Only on unallocated transactions when the exchange rate has changed between the document date and the reporting date. **Calculation:** 

For current year transactions, the difference is between:

(1) Home Value of customer or supplier transaction (at transaction's exchange rate)

(2) Home Value of customer or supplier transaction (at reporting exchange rate).

Forex Unrealised Gains / Losses is a profit and loss account – which means that gains and losses are only calculated for a specific financial year. Thereafter, they are written to Retained Income.

Any transactions that are contained in the customer or supplier opening balance, in other words transactions that occurred last year also result in an unrealised gain or loss if they are only allocated in the current year.

For prior year transactions, the difference between: (1) Home Value of customer or supplier transaction at the beginning of the year (at financial year start exchange rate)(2) Home Value of customer or supplier transaction (at reporting exchange rate).

Once a transaction has been allocated (or realised) the unrealised gain / loss will no longer appear in this account. For movement purposes it will move from Forex Unrealised Gains / Losses to the Forex Realised Gains / Losses system account.

# Multi-Currency Reporting

Financial reports and most other Accounting reports have the foreign currency ability where you can convert the total amounts into Home Currency.

Most of the reports will pull through Multi-Currency for your specific foreign customers or suppliers:

| Customer Balances - Days                                                        | Outstanding Report |                                          |  |
|---------------------------------------------------------------------------------|--------------------|------------------------------------------|--|
| Run At Date<br>Customer<br>Category<br>Style<br>Exclude<br>Use Foreign Currency | 31/07/2017         | (To)<br>(To)<br>: <u>allocated)</u><br>( |  |

Click on the View Report button:

| Customer Balar                                                      | nces - Days Outs | tanding Repo                  | rt                            |                |                 |                 |
|---------------------------------------------------------------------|------------------|-------------------------------|-------------------------------|----------------|-----------------|-----------------|
| Help Company                                                        |                  |                               |                               |                |                 |                 |
| Customer: All Custome<br>Category: All Categori<br>Date: 31/07/2017 | es<br>7          |                               |                               |                | Show Report     | rt Options      |
| PDF XLS CSV                                                         | $\searrow$       |                               |                               |                |                 |                 |
| Customer                                                            | 120+ Days        | 90 Days                       | 60 Days                       | 30 Days        | Current         | Total Due       |
| * Morningview Bicycles                                              | R 0.00           | R 0.00                        | R 0.00                        | R 0.00         | R 3,199,938.00  | R 3,199,938.00  |
| Alpha Cycling Supplies                                              | R 0.00           | R 0.00                        | R 0.00                        | R 0.00         | R-124,222.42    | R -124,222.42   |
| BikeBuzz                                                            | R 0.00           | R 0.00                        | R 0.00                        | R 0.00         | R 516,011.92    | R 516,011.92    |
| Blazing Cycle Trails                                                | R 0.00           | R 0.00                        | R 0.00                        | R 0.00         | R 333,819.40    | R 333,819.40    |
| CycleShop Sandton                                                   | R 0.00           | R 0.00                        | R 0.00                        | R 0.00         | R 1,967,712.00  | R 1,967,712.00  |
| Grasslands Bicycles and Roadbikes                                   | R 0.00           | R 0.00                        | R 0.00                        | R 0.00         | R 3,669,781.92  | R 3,669,781.92  |
| International Bikes                                                 | \$ 0.00          | \$ 0.00                       | \$ 0.00                       | \$ 0.00        | \$ 1,710.00     | \$ 1,710.00     |
| Mountain Goats                                                      | R 0.00           | R 0.00                        | R 0.00                        | R 0.00         | R-209,846.97    | R -209,846.97   |
| Roadbikes Unlimited                                                 | R 0.00           | R 0.00                        | R 0.00                        | R 0.00         | R 15,358,239.03 | R 15,358,239.03 |
| Roadies Haven                                                       | R 0.00           | R 0.00                        | R 0.00                        | R 0.00         | R 2,175,906.95  | R 2,175,906.95  |
| Stateside Cycle Guys                                                | R 0.00           | R 0.00                        | R 0.00                        | R 0.00         | R 3,061,636.78  | R 3,061,636.78  |
| Uptown Bicycles                                                     | R 0.00           | R 0.00                        | R 0.00                        | R 0.00         | R 3,453,370.37  | R 3,453,370.37  |
|                                                                     | Export to Ex     | cel   Export to PDF   Print 1 | This Page   Export to CSV   E | mail This Page |                 |                 |

The following is a list of reports which are available in foreign currency:

| Report                                               | Converted to Home | Display in Foreign |
|------------------------------------------------------|-------------------|--------------------|
| Financial Statements                                 |                   |                    |
| Profit and Loss                                      | ~                 | X                  |
| <ul> <li>Cost of Sales / Purchases Report</li> </ul> | ~                 | X                  |
| Balance Sheet                                        | ~                 | X                  |
| Trial Balance                                        | ~                 | X                  |
| <ul> <li>Bad Debts by Customer</li> </ul>            | ~                 | X                  |
| <ul> <li>Discount Allowed by Customer</li> </ul>     | ~                 | X                  |
| - Discount Received by Supplier                      | <b>v</b>          | ×                  |
| Customers                                            |                   |                    |
| Customer Statement Run                               | ~                 | ~                  |
| List of Customers                                    | X                 | ~                  |
| Sales by Customer                                    | ~                 | x                  |
| Sales by Sales Rep                                   | ~                 | x                  |
| Customer Balances – Days Outstanding                 | ~                 | ~                  |
| Customer Statement                                   | ~                 | ~                  |
| Customer Transactions                                | ~                 | ~                  |
| Customer Quotes                                      | ~                 | ~                  |
| Customer Quotes by Customer                          | ~                 | ~                  |
| Customer Invoices                                    | ~                 | ~                  |
| Customer Unallocated Receipts                        | <b>`</b>          | ~                  |
| Suppliers                                            |                   |                    |
| List of Suppliers                                    | X                 | ~                  |
| Purchases by Supplier                                | ~                 | x                  |
| Supplier Balances – Days Outstanding                 | ~                 | ~                  |
| Supplier Statement                                   | ~                 | ~                  |
| Supplier Transactions                                | ~                 | ~                  |
| Supplier Purchase Orders                             | ~                 | ~                  |
| Supplier Purchase Orders by Supplier                 | ~                 | ~                  |
| Supplier Invoices                                    | ~                 | ~                  |
| Supplier Unallocated Payments                        | ·                 | ~                  |
| Items                                                |                   |                    |
| Quotes by Item                                       | ~                 | x                  |
| Sales by Item                                        | ~                 | x                  |
| Purchase Orders by Item                              | ~                 | x                  |
| Purchases by Item                                    | ~                 | x                  |

| Banking                              |   |          |
|--------------------------------------|---|----------|
| List of Banks and Credit Cards       | ~ | ~        |
| Banks and Credit Card Transactions   | ~ | ~        |
| Cash Movement                        | ~ | ~        |
| Cash Flow                            | ~ | X        |
| Bank Feeds Audit Trail               | × | ~        |
| Accounts                             |   |          |
| List of Accounts                     | ~ | ×        |
| Account Transactions                 | ~ | X        |
| Accountant's Area                    |   |          |
| Opening Balances and VAT Adjustments | ~ | X        |
| Audit Trail                          | × | <b>`</b> |
| Other                                |   |          |
| To Do List                           | × | <b>`</b> |
| VAT                                  |   |          |
| VAT Transactions                     | ~ | X        |
| VAT Summary Report                   | ~ | X        |
| VAT Report                           | ~ | X        |
| VAT Payments and Refunds             | ~ | X        |
| VAT 201 Calculation Report           | ~ | X        |
| VAT Provision Report                 | ~ | X        |
| VAT Audit Report                     | ~ | X        |